# 薬価更新ツールの使い方

## ※ツールを実行する前に必ず薬VANポータルのバックアップ機能(センター)を

## 実行して下さい。

### ツールのダウンロード

1.インターネット検索で、"薬VAN"を検索して下さい。

2.オークラ情報システムの「製品・サービス」→「薬VAN」を選びます。

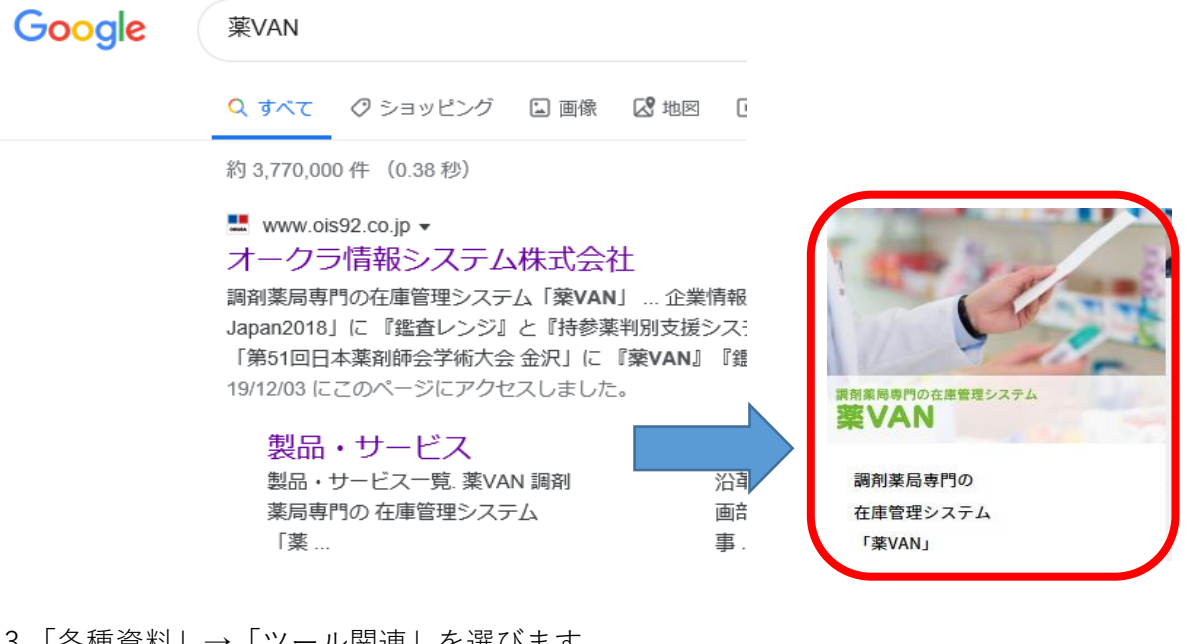

3.「各種資料」→「ツール関連」を選びます。

|      |        |  |     |        | オークラ情報<br>のKURA 香川県丸龟市<br>TEL 0877-5<br>TELは平日 8 | <b>服システム</b><br>市中津町 1<br>5 <b>6-1170</b> /<br>3 : 3 0 ~ | <b>株式会社</b><br>515 番地<br>′ FAX 0877-56-1223<br>1 7 : 0 0 | 間い台<br>(日本) | anta 🔊 |
|------|--------|--|-----|--------|--------------------------------------------------|----------------------------------------------------------|----------------------------------------------------------|-------------|--------|
| ホーム  | 店舗システム |  | 7   | 本部システム |                                                  | 販売代理店の方                                                  |                                                          | 各種資料        |        |
| ツール関 | 連      |  | 手順書 |        | 業務マニュア                                           | JF                                                       | インストーラ                                                   |             | その他    |

4.「11月薬価更新ツール」右端のダウンロードをクリックして下さい。

| 調剤薬局専用 | BIO在庫管理システム | オークラ情報システム株式会社<br>のFURA 香川県丸亀市中津町 1515 番地<br>TEL 0877-56-1170 / FAX 0877-56-1223<br>TELは平日8:30~17:00 |         |      | 問い合わせる 🕟<br><b>Team</b> Viewer |  |  |
|--------|-------------|----------------------------------------------------------------------------------------------------|---------|------|--------------------------------|--|--|
| ホーム    | 店舗システム      | 本部システム                                                                                               | 販売代理店の方 | 導入地域 |                                |  |  |
|        |             |                                                                                                    |         |      |                                |  |  |

#### 各種資料 ダウンロード

| ファイル名          | 説明          | 更新日時       | ファイルサー | イズ            |  |
|----------------|-------------|------------|--------|---------------|--|
| 11月薬価更新ツール.mdb | 11月薬価更新のツール | 2022/09/20 | 700KB  | <u>ダウンロード</u> |  |

5.画面の下部にメッセージが出てくるので「保存」をクリックして下さい。 ※パソコンの環境によって表示の仕方が異なる場合があります。

| Internet Explorer                   | ×   |
|-------------------------------------|-----|
| 薬価更新ツール.mdb で行う操作を選んでください。          |     |
| サイズ: 692 KB<br>サイト: www.ois92.co.jp |     |
| → 開く(O)<br>ファイルは自動保存されません。          |     |
| → 保存(S)                             |     |
| → 名則を付け(保存(A)                       |     |
| キャンセ                                | zJV |

注意:Microsoft Edgeの場合は「ファイルを開く」は選択しないで下さい。(すぐにツールが起動するため) フォルダマークをクリックするとダウンロードしたツールが確認できます。

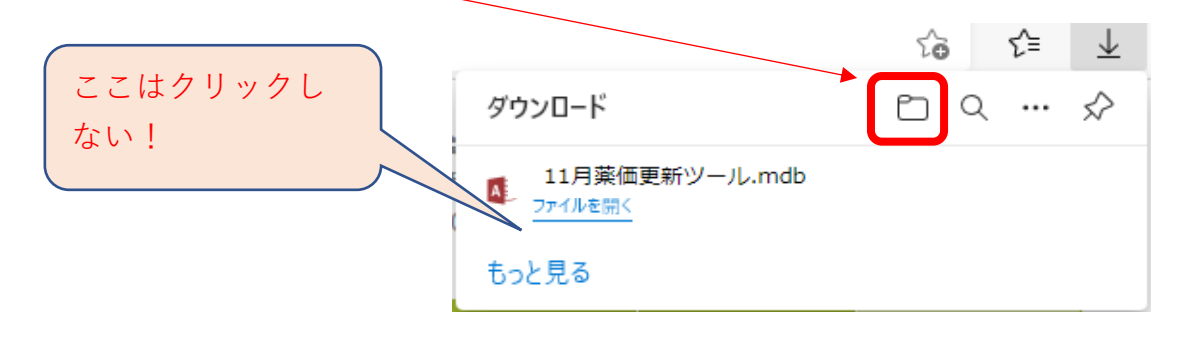

### 6.「ダウンロードが完了しました」と表示されたら「フォルダーを開く」をクリックします。

| 薬価更新ツール.mdb のダウンロードが完了しました。 | ファイルを開く(0) 🔻 | フォルダーを開く(P) | ダウンロードの表示(V) × |
|-----------------------------|--------------|-------------|----------------|
|                             |              |             |                |

### 7.11月薬価更新ツールを右クリックなどでコピーして下さい。

| +: | → PC | 2 » ダウンロード »     |   | د               | ダウンロードの検索 |    |
|----|------|------------------|---|-----------------|-----------|----|
| an | ^    | 名前               |   | 更新日時            | 種類        | 11 |
| зn |      | > 今日 (1)         | _ |                 |           |    |
|    |      | ▲ 11月薬価更新ツール.mdb |   | 2021/06/11 9:52 | MDB ファイル  |    |
|    |      |                  |   |                 |           |    |

#### 8.下記の場所 (C:¥SDN¥tanavan)へ貼り付けて下さい。

| ← → × ↑ 📙 «   | ローカル ディスク (C:) » SDN » tanavan » | · ٩              | tanavanの検索      |  |  |
|---------------|----------------------------------|------------------|-----------------|--|--|
| 1704tanavan ' | 名前                               | 更新日時             | 種類              |  |  |
| 2006tanavan   | 🚺 11月薬価更新ツール.mdb                 | 2021/06/10 10:44 | MDB ファイル        |  |  |
| SDN           | AS KUSUTVANDB.mdb                | 2021/05/25 10:50 | MDB ファイル        |  |  |
| tanavan5      | KusuriVanPG.mde                  | 2021/05/25 10:37 | Microsoft Acces |  |  |

# ツールの実行

1.ツールをダブルクリックなどで起動します。※ツールの起動時は薬VANは終了して下さい。 画面右下の「更新」ボタンをクリックします。

|                  |              | 5- 0-       | ÷                                  |                           |            |                           |                             | v           | er.2021.06.01            | - Access |                                                               |                                 |                        |
|------------------|--------------|-------------|------------------------------------|---------------------------|------------|---------------------------|-----------------------------|-------------|--------------------------|----------|---------------------------------------------------------------|---------------------------------|------------------------|
|                  | ファイル         | <u>ж-</u> ү | 作成                                 | 外部データ                     | データベース     | ツール ア                     | ドイン ヘルプ                     | ♀ 実行        | iしたい作業を入                 | 力してくださ   | 51                                                            |                                 |                        |
| 数でです。<br>薬価更新ツール | 】<br>表示<br>★ | 貼り付け        | ★ 切り取<br>■ コピー<br>べ 書式の<br>クIN/プポー | り<br>コピー/貼り付け             | 7411/9- 24 | ↓ 昇順<br>↓ 降順<br>▶ 並べ替えの解除 | ▼ 選択 ▼ □ 詳細設定 × 意 ▼ フィルターのま | ずべて<br>行 更新 | 論新規作成<br>■保存<br>▼ ※ 削除 ▼ |          | ر<br>ر<br>ر<br>ر<br>ر<br>ر<br>ر<br>ر<br>ر<br>ر<br>ر<br>ر<br>ر | クストロウ<br>マストロウ<br>マストロウ<br>ロントロ | B I <u>U</u><br>A - ª⊻ |
|                  | 家人           | <b>正田</b>   | 新い                                 | <u>ארי ארי</u><br>ארי ארי |            | 並べ皆んこう                    | 1709-                       |             | 1-64                     |          | 快术                                                            | 91219                           |                        |
|                  | 采1           | 叫史:         | をレノ                                | -)/                       |            |                           |                             |             |                          |          |                                                               |                                 |                        |
|                  |              |             |                                    |                           |            |                           |                             |             |                          |          |                                                               |                                 |                        |
|                  |              |             |                                    |                           |            |                           |                             |             |                          |          |                                                               |                                 |                        |
|                  |              |             |                                    |                           |            |                           |                             |             |                          |          |                                                               |                                 |                        |
|                  |              |             |                                    |                           |            |                           |                             |             |                          |          |                                                               |                                 |                        |
|                  |              |             |                                    |                           |            |                           |                             |             |                          |          |                                                               |                                 |                        |
|                  |              |             |                                    |                           |            |                           |                             |             |                          |          |                                                               |                                 |                        |
|                  |              |             |                                    |                           |            |                           |                             |             |                          |          |                                                               |                                 |                        |
|                  |              |             |                                    |                           |            |                           |                             |             |                          |          |                                                               |                                 |                        |
|                  |              |             |                                    |                           |            |                           |                             |             |                          |          |                                                               |                                 |                        |
|                  |              |             |                                    |                           |            |                           |                             |             |                          |          |                                                               |                                 |                        |
|                  |              |             |                                    |                           |            |                           |                             |             |                          |          |                                                               |                                 |                        |
|                  |              |             |                                    |                           |            |                           |                             |             |                          |          |                                                               |                                 |                        |
|                  |              |             |                                    |                           |            |                           |                             |             |                          |          |                                                               |                                 |                        |
|                  |              |             |                                    |                           |            |                           |                             |             |                          |          |                                                               |                                 |                        |
|                  |              |             |                                    |                           |            |                           |                             |             |                          |          |                                                               |                                 |                        |
|                  |              |             |                                    |                           |            |                           |                             |             |                          |          |                                                               |                                 |                        |
|                  |              |             |                                    |                           |            |                           |                             |             |                          |          |                                                               |                                 |                        |
|                  |              |             |                                    |                           |            |                           |                             |             |                          |          |                                                               |                                 |                        |
|                  |              |             |                                    |                           |            |                           |                             |             |                          |          |                                                               |                                 |                        |
|                  |              |             |                                    |                           |            |                           |                             |             |                          |          |                                                               |                                 |                        |
|                  |              |             |                                    |                           |            |                           |                             |             |                          |          |                                                               |                                 |                        |
|                  |              |             |                                    |                           |            |                           |                             |             |                          |          |                                                               |                                 |                        |
|                  |              |             |                                    |                           |            |                           |                             |             |                          |          |                                                               |                                 |                        |
|                  | 終了           |             |                                    |                           |            |                           |                             |             |                          |          |                                                               |                                 | 医新                     |

2.完了のメッセージが表示されたら「OK」をクリックします。

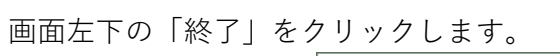

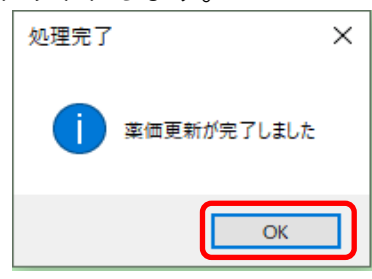

3.薬VANを起動して該当の品目の薬価が戻っている事を確認します。 ※薬価が戻っていない場合はトップ画面右下の「再計算」を行って下さい。

| 日付 22/09/20 22/09/20                                                                           | 22/09/14<br>22/09/14                                                                        |
|------------------------------------------------------------------------------------------------|---------------------------------------------------------------------------------------------|
|                                                                                                | 22/09/14<br>22/09/14 仕入未確定(仕入)あり<br>22/09/13                                                |
| 「て 梁 向」 (935)<br>表示 検索≉-                                                                       | 入庫未確定(社内)あり                                                                                 |
| 切 巻 薬品検索 リペルサス よ                                                                               | 不動品 期限切迫品 過剰品                                                                               |
| ✓ 選択後成規₩類契 <sub>メーカ名</sub> 取引先                                                                 | 任庫月頭<br><u>莱価</u> 出庫日 有効期限 莱価在庫響                                                            |
| <ul> <li> <sup>b</sup> リヘルサス0P1 → ▲ リペルサス錠7mgP1         後先内劇         ノボノルディーA卸     </li> </ul> | P         3.5           334.20         2/09/20         2024/10         ✓         ¥21,72     |
| b                                                                                              | PTP<br>501.30 2/09/20 2023/12 V ¥91,73                                                      |
| F リヘルサスシP → ▲ リペルサス錠3mgP     後 先 内 劇     ノボノルディーA部     メート・・・・・・・・・・・・・・・・・・・・・・・・・・・・・・・・・    | P         33.3           143.20         \$2/09/20         2023/04         ↓         ¥165,39 |

4.仕入などを確定している場合は履歴→在庫履歴から薬価金額が正しい事を確認します。

| 履  | 馞           |                    |                          |             |         |       | 16                 | 取引金額<br>5,905 1 | 莱価差<br>1.19% | 1       | <sup>業価金額</sup><br>86,811 |        |        |
|----|-------------|--------------------|--------------------------|-------------|---------|-------|--------------------|-----------------|--------------|---------|---------------------------|--------|--------|
| 全表 | 示 2         | 22/06/22 ~         | 22/09/20の期間              | を表示しています    | 後娶反公 武公 | 土日 牛川 | -                  | * <b>-</b> ~ ~  | -            |         | 方効期限                      |        | F # D  |
|    |             | ~                  | × ×~                     | ~<br>~      |         | ~     | ~                  | リペルサス           | F            | N NO    |                           | ~      | 2.001  |
|    | 区分          | 確定日 取引先<br>確 削 伝票番 | - 呼び出し名<br>- 重複 後 成 規制   | 莱品名<br>包装規格 |         | ОТС   | ットND<br>有効期限       | 総数重             | 差実棚          | 数 単1    | <b>※</b> 価                | 取引金額   | 莱価金額   |
| 訂正 | 仕入          | 22/09/20 A卸        | リヘルサスOPTP<br>01 先 内 🕅    | リベルサス錠7mg   | РТР     |       |                    | 10.00           | т 0.0        | 0 297.7 | 334.20                    | 2,977  | 3,342  |
| 訂正 | 在庫調<br>整(-) | 22/09/20           | リヘルサスOPTP<br>20000 1 先内劇 | リペルサス錠7mg   | РТР     | N     | 1JG3809<br>2024/10 | -5.00           | т            | 334.2   | 334.20                    | -1,671 | -1,671 |
| 訂正 | 仕入          | 22/09/20 A卸        | リヘルサス1PTP<br>02 先 内 劇    | リペルサス錠14m   | gPTP    |       |                    | 100.00          | т 0.0        | 0 446.6 | 501.30                    | 44,661 | 50,130 |
| 訂正 | 在庫調<br>整(-) | 22/09/20           | リヘルサス1PTP<br>20000 2 先内劇 | リペルサス錠14m   | gPTP    | L     | JG3151<br>2024/01  | -5.00           | т            | 501.3   | 501.30                    | -2,507 | -2,507 |

注意!11/1からの新薬価に更新したい場合は医薬品マスタの取り込みが必要です。

操作・エラー表示などご不明な点がございましたら

薬VAN専用窓口(0877-56-1170)

にご連絡お願いします。